# 1. Park vehicle ideally with the cab of the vehicle pointing East or West, on as level of a surface as possible.

- 2. Ensure that all items are clear from around the vehicle, including the roof and slideouts. Often branches and the like are found on the roof area, so please check this area well before deployment via the rear ladder.
- 3. Check the underside of the vehicle for foreign objects
- 4. Anticipate the need for larger jack pads and deploy x4 as needed.
- 5. Open leveling compartment and select "Auto". The jack system will automatically level the vehicle:

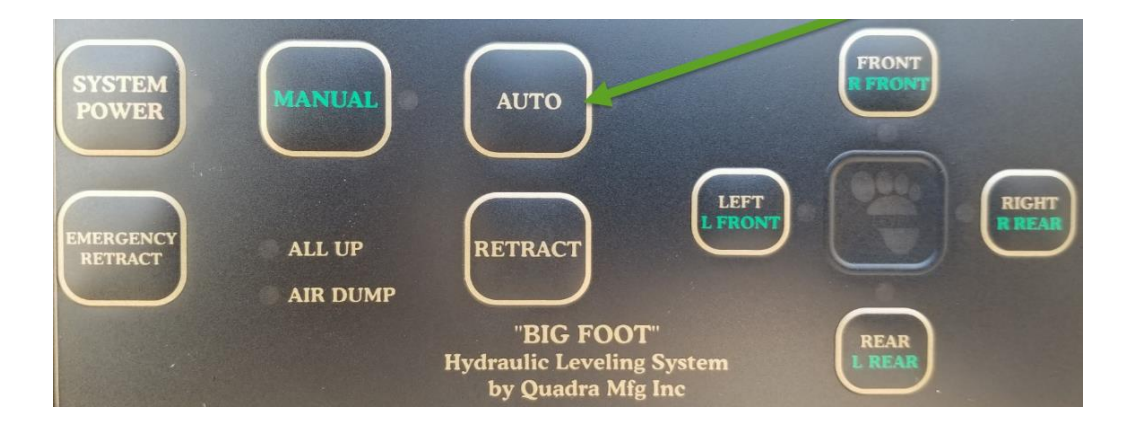

- 6. Once vehicle is level, open the side door of vehicle (CP700 Combination is 00700).
- 7. When entering the vehicle above the entrance door select "Batteries Parallel"

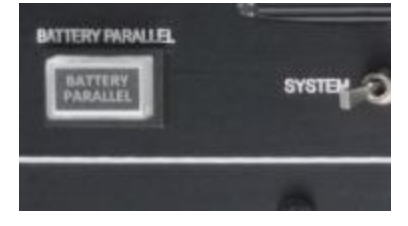

8. Select interior lights

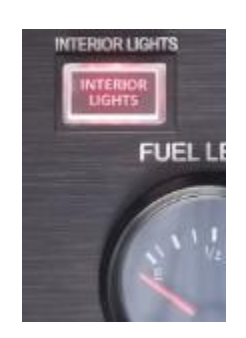

9. Check the master electrical panel next to the IT rack and ensure the main breaker is off and the power selector is off.

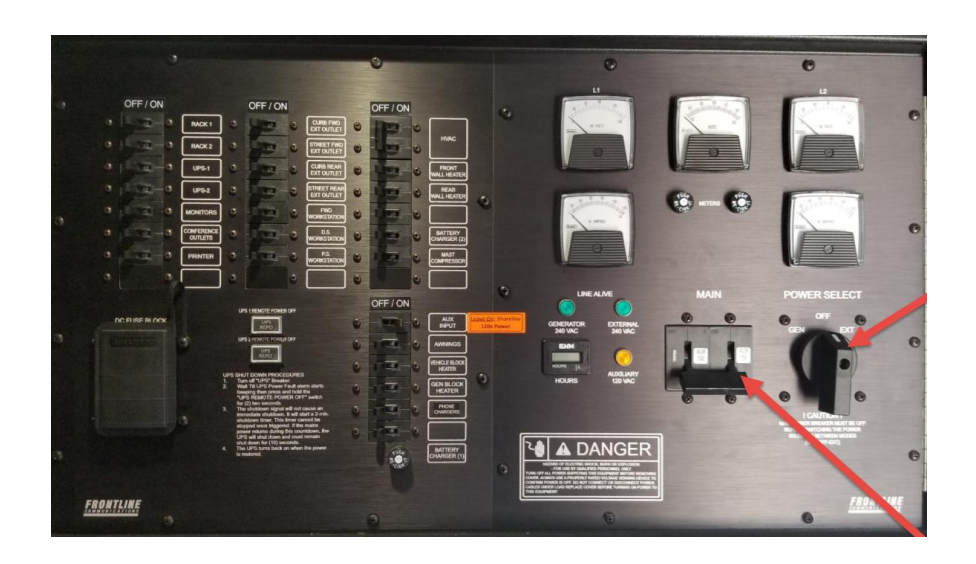

- 10. If using external power proceed to step 12
- 11. If using generator power select "Generator Remote" from the panel above the entry door.
  - a. The generator will start automatically on a 30-second delay.

12. Turn the power selector switch on the main panel to "GEN" if running on generator power and EXT if running on external power.

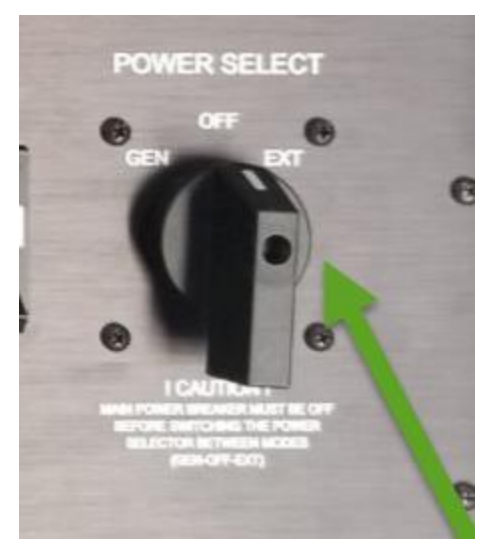

13. Turn on the MAIN Breaker

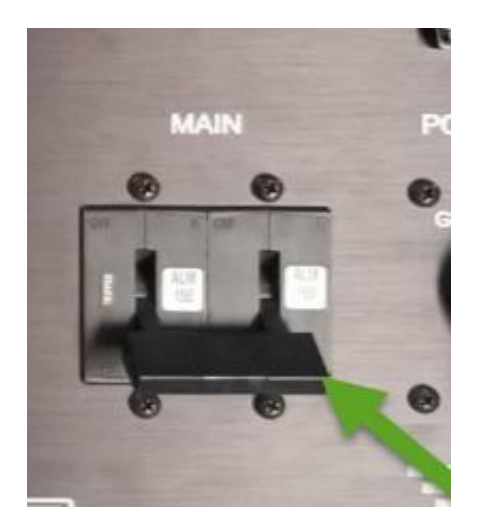

14. Turn on ALL applicable smaller breakers. If you are not using a specific system leave the breaker off (i.e. heaters)

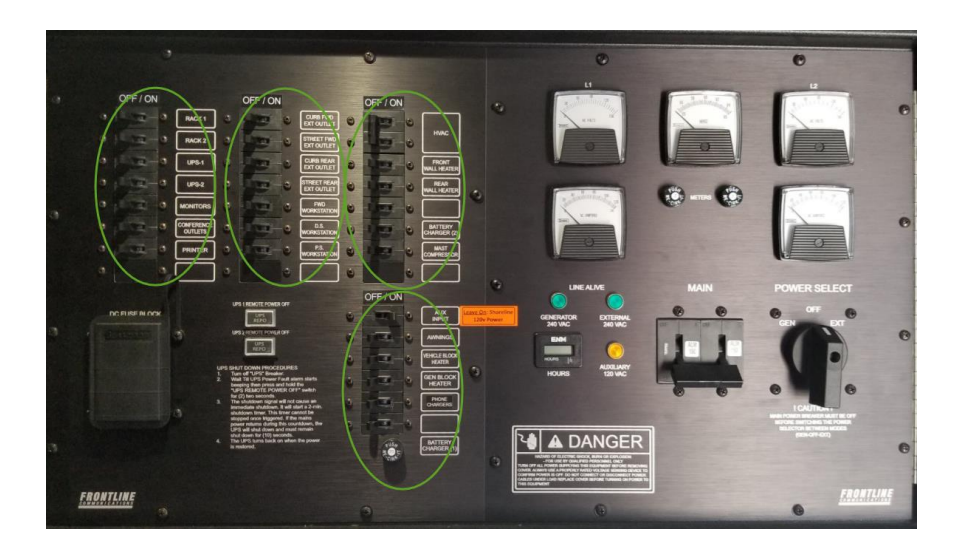

15. At the panel above the entrance door, push the "COMM 3" circuit breaker button in.

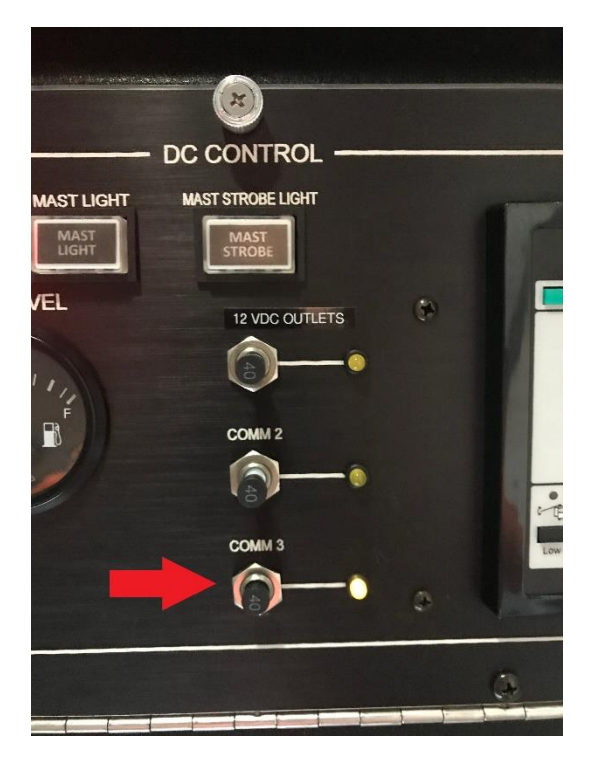

16. Check outside of vehicle again for any obstructions to the slide-outs

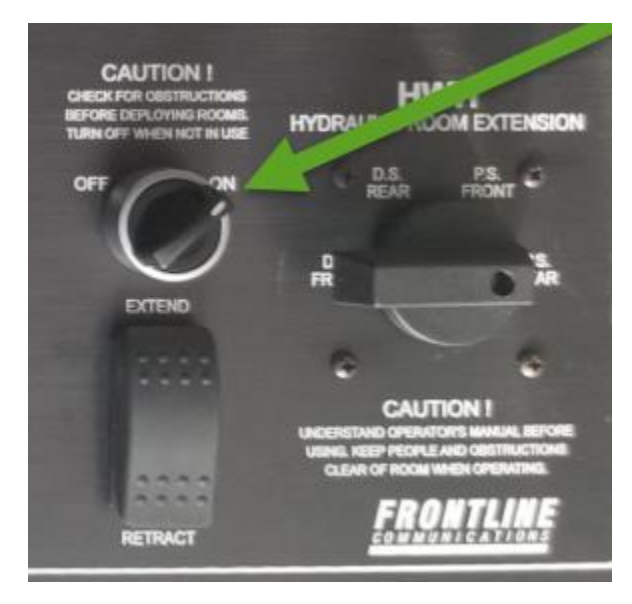

17. At the panel above the entry door – turn the slide out system to ON.

- 18. Deploy slide-outs using the selector switch and doing either front or both rear and then the opposite.
  - a. Try to avoid doing one "side" at a time as it may affect the leveling of the vehicle

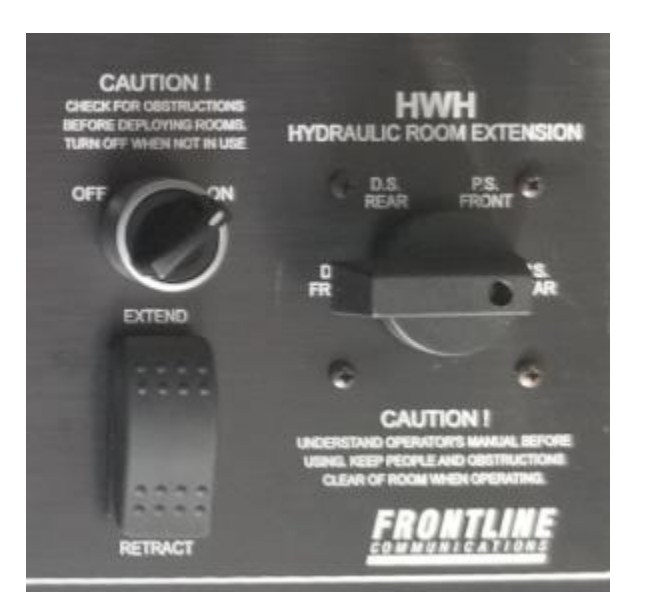

19. The computers and monitors should all power on automatically

20. At the Main IT rack (left hand side) – Deploy the DirecTV (small) dish:

a. Press and Hold Power Button on the Winegard "Trav'ler" Controller until displays searching. The system will auto-power on and align the dish.

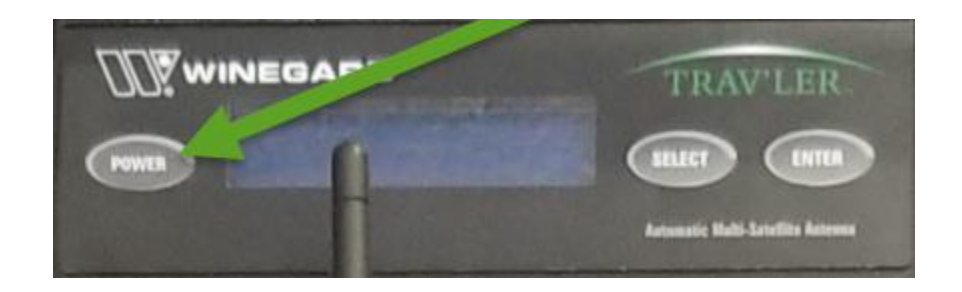

- b. REMEMBER the satellites need a "generally" clear view of the southwestern sky and should not be lined up "behind" each other. This is why you pointed the vehicle either east or west.
- 21. At the Main IT rack (left hand side) Deploy the Internet (big) dish:
  - a. Press and release the "run" button. The system will display searching and launch the satellite internet dish

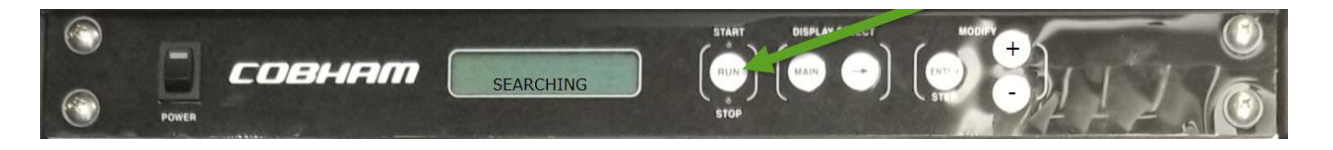

- b. REMEMBER the satellites need a "generally" clear view of the southwestern sky and should not be lined up "behind" each other. This is why you pointed the vehicle either east or west.
- 22. Power on all TV's.
  - a. The TV's are all configured for:
    - i. HDMI #1 DirecTV
    - ii. "TV" Off Air Antenna

The vehicle should now be operational. If you have any trouble with the systems on board please 240.777.2233 > option 1, for the on call TechOps representative.